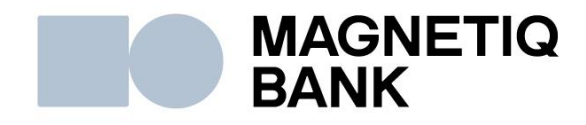

## Mastercard© Identity Check™ aktivizācija

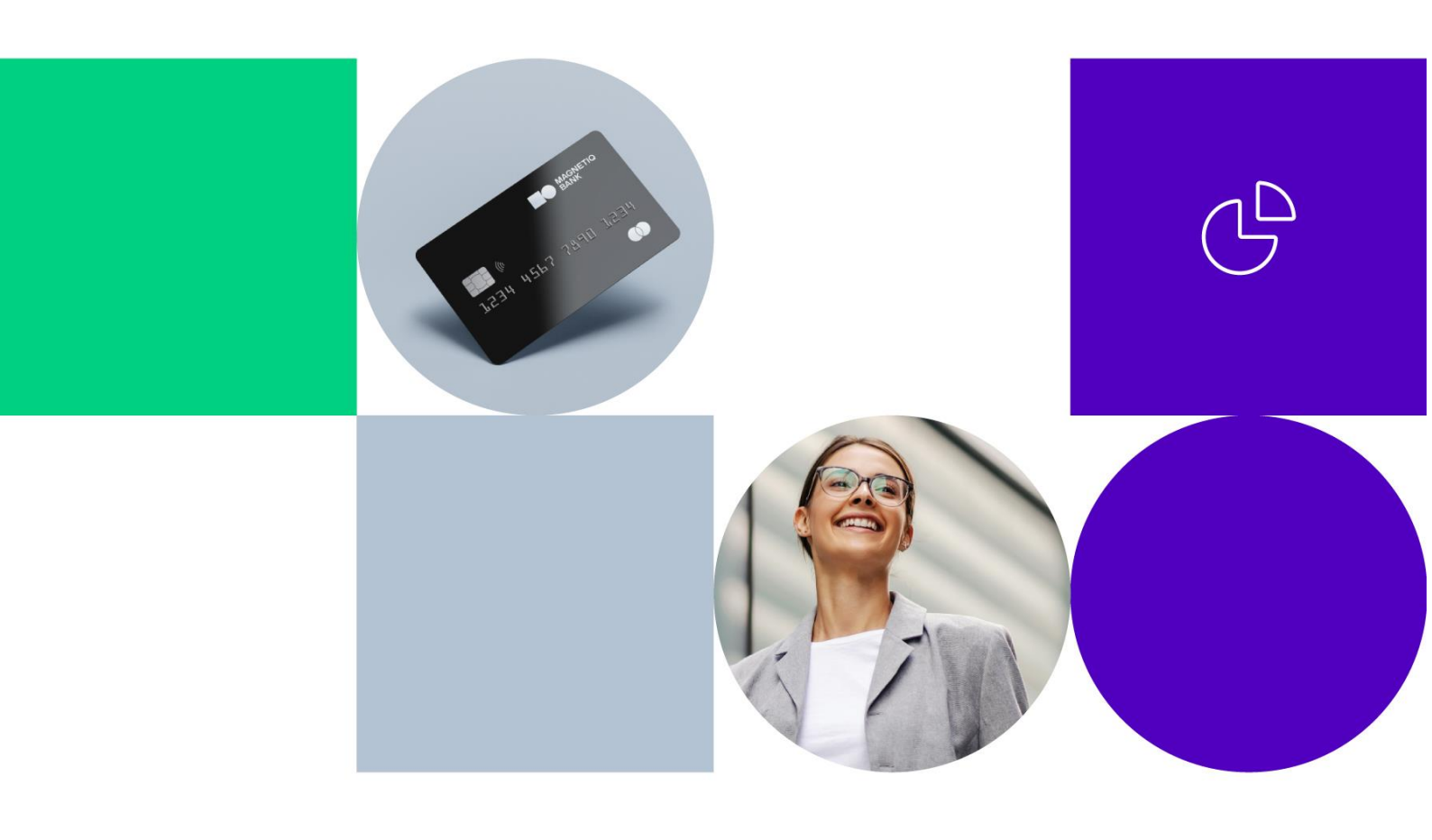

Pirms veikt tiešsaistes pirkumus ar jebkuru Magnetiq Bank maksājumu karti Interneta vietnēs, kas atbalsta 3D Secure maksājumus, nepieciešams jebkurai Magnetiq Bank maksājumu kartei aktivizēt tiešsaistes pirkumu veikšanu ar Mastercard© Identity Check™ (turpmāk tekstā – ID Check). To var izdarīt Internetbankā, sadaļā "**Konti**", vai bankas Klientu apkalpošanas centrā, iesniedzot iesniegumu brīvā formā.

Izvēlieties maksājumu karti, kuru turpmāk izmantosiet drošu pirkumu veikšanai internetā. Maksājumu kartei jābūt aktīvai.

Lai maksājumu karti reģistrētu ID Check, nospiediet "**ID Check uzstādījumi",** kas atrodas pie maksājumu kartes datiem.

|                                                                   | BA | NK                                           |           |                  |                      |                      | KLIE               | NTA KODS (CIF): A1     | LAT RUS ENG              |
|-------------------------------------------------------------------|----|----------------------------------------------|-----------|------------------|----------------------|----------------------|--------------------|------------------------|--------------------------|
| Visi klienti                                                      | ~  | 🕂 Konti                                      |           | OPERĀCIJAS       | zı                   | імисой               |                    |                        | •                        |
| IZVĒLĒTA KONTA IZRAKSTS                                           |    | TEST TEST<br>Norēķinu un karšu konti 06/08/2 | 2024      |                  |                      |                      |                    |                        |                          |
| Periods                                                           |    | Konts                                        |           | Valūta           | Konta veids          | Tekošais<br>atlikums | Rezervētā<br>summa | Pieejamais<br>atlikums | Pieejamais<br>overdrafts |
| 06.08.2024 06.08.2024                                             |    | LV49LAPB0000080808089                        | (Slēgts)  | EUR              | Karšu konts          | 0.00                 | 0.00               | 0.00                   | 0.00                     |
| 🔿 No nedēļas sākuma                                               |    | LV54LAPB0000090909097                        |           | EUR              | Karšu konts          | 1.35                 | 0.00               | 1.35                   | 0.00                     |
| <ul> <li>Par pagājušo nedēļu</li> <li>Na mānaša cākuma</li> </ul> |    | 5424242424242425                             | TEST TEST | EXP 04/26 Aktīva | ID Check uzstādījumi |                      |                    |                        |                          |

Izdomājiet jūsu "**Personisko ziņojumu**", kurš turpmāk parādīsies pirkuma veikšanas brīdī un kalpos kā papildus drošība tam, ka jūs tiešām komunicējat ar banku. Ievadiet ziņojumu un nospiediet "**Saglabāt**".

| SERGEJENKO SERGEJS                                                                                                    | 🖿 KONTI                                                     | DPERĀCIJAS                                                         | 🐱 ZIŅOJUMI | PROFILS - |
|----------------------------------------------------------------------------------------------------|-------------------------------------------------------------|--------------------------------------------------------------------|------------|-----------|
| Sarakste ar banku<br><u>Saņemtie bankas ziņojumi</u><br><u>Nosūtītie</u><br><u>Nosūtīt ziņojumu</u><br><u>Kontu atrādīšanas iestatījumi</u><br><u>Maksājumu importa formāts</u><br><u>Maksājumu karšu uzstādījumi</u><br><u>Personalizētie uzstādījumi</u><br>Paroles maiņa<br><u>Reģistrācijas žurnāls</u> | ID Check uzstādījumi Personiskais ziņojums Pievienot ierīci | 5421888168889562          Mans drošs pirkums         Ierīces veids | <b>v</b>   | Saglabāt  |
| INFORMĂCIJA<br>Korespondentbankas                                                                                                    |                                                             |                                                                    |            |           |

Tālāk izvēlieties ierīci, ar kuras palīdzību jūs apstiprināsiet savus pirkumus internetā. Kad esat izvēlējies/-usies ierīci, nospiediet "**Saglabāt**".

| SERGEJENKO SERGEJS                                                                                                    | 📰 Konti                                                     | OPERĀCIJAS                                                                                                    | ZIŅOJUMI | PROFILS - |
|----------------------------------------------------------------------------------------------------|-------------------------------------------------------------|----------------------------------------------------------------------------------------------------|----------|-----------|
| Sarakste ar banku<br><u>Saņemtie bankas ziņojumi</u><br><u>Nosūtītie</u><br><u>Nosūtīt ziņojumu</u><br>Kontu atrādīšanas iestatījumi<br>Maksājumu importa formāts<br>Maksājumu karšu uzstādījumi<br>Personalizētie uzstādījumi<br>Paroles maiņa<br><u>Reģistrācijas žurnāls</u> | ID Check uzstādījumi Personiskais ziņojums Pievienot ierīci | <ul> <li>5421888168889562</li> <li>Mans drošs pirkums</li> <li>Ierīces veids</li> <li>Ierīces veids</li> <li>Mobilais tālrunis</li> <li>DIGIPASS</li> </ul> | Υ        |           |
| INFORMĀCIJA<br>Korespondentbankas                                                                                                    |                                                             |                                                                                                    |          |           |

Ja, izvēloties ierīces veidu, jūs norādījāt kodu kalkulatoru **DIGIPASS**, sarakstā parādīsies tikai tas kodu kalkulators **DIGIPASS**, kuru jums ir piešķīrusi Magnetiq Bank "Līguma par pakalpojumu sniegšanu" parakstīšanas brīdī. Izvēlieties kodu kalkulatoru **DIGIPASS** un nospiediet "**Saglabāt**".

| ID | Check uzstādījumi     | 54 | 21888168889562     |   |            |   |          |
|----|-----------------------|----|--------------------|---|------------|---|----------|
|    | Personiskais ziņojums |    | Mans drošs pirkums |   |            |   |          |
|    | Pievienot ierīci      |    | DIGIPASS           | Ŧ | 6999999999 | • | Saglabāt |

Lai apstiprinātu izvēlētās ierīces reģistrāciju ID Check, jums jāizmanto tā ierīce, kuru jums ir piešķīrusi banka "Līguma par pakalpojumu sniegšanu" parakstīšanas brīdī. Izvēlieties nepieciešamo ierīci un nospiediet "**Saglabāt un nosūtīt**".

| SERGEJENKO SERGEJS                                                                                                    | 📰 κοντι                                                                                     | OPERĂCIJAS                                                                                                    | 🖾 ZIŅOJUMI                                                                                                    | PROFILS -                                                                       |
|----------------------------------------------------------------------------------------------------|---------------------------------------------------------------------------------------------|----------------------------------------------------------------------------------------------------|----------------------------------------------------------------------------------------------------|---------------------------------------------------------------------------------|
| Sarakste ar banku<br>Saņemtie bankas ziņojumi<br>Nosūtītie<br>Nosūtīt ziņojumu<br>Kontu atrādīšanas iestatījumi<br>Maksājumu importa formāts<br>Maksājumu karšu uzstādījumi<br>Personalizētie uzstādījumi<br>Paroles maiņa<br>Reģistrācijas žurnāls<br>INFORMĀCIJA<br>Korespondentbankas | ID Check uzstādījun<br>Lūdzu, apstipriniet piep<br>Klients * S<br>Temats * Zi<br>Ziņojums * | ni ES421888168889562<br>rasījumu bankai<br>ERGEJENKO SERGEJS<br>iņojums par ID Check uzstādījumiem<br>Ar šo apliecinu DIGIPASS 699999999<br>5421888168889562 un piekrītu turp<br>ipņemos ievērot visus ID Check droš<br>/ispārējo darījumu noteikumiem par | 9 pieslēgšanu kā ID Check autorizāc<br>māk izmantot ID Check autorizācijas<br>ības funkcijas noteikumus, saskaņā i<br>3D Secure lietošanu. | ▼<br>ijas līdzekli kartei<br>i drošības funkciju, kā arī<br>ar AS Magnetiq Bank |
|                                                                                                    |                                                                                             |                                                                                                    |                                                                                                    | Saglabāt un nosūtīt                                                             |

Pēc tam apstipriniet reģistrāciju, izmantojot saņemto Vienreizējo drošības kodu vai kodu kalkulatora **DIGIPASS** izveidoto paraksta kodu.

Izvēloties ierīces veidu Mobilais tālrunis jūs varat reģistrēt jebkuru mobilā tālruņa numuru, uz kuru turpmāk tiks sūtīts Vienreizējais drošības kods, lai apstiprinātu pirkumu internetā.

| ID | Check uzstādījumi     | 54 | 21888168889562     |   |        |          |          |
|----|-----------------------|----|--------------------|---|--------|----------|----------|
|    | Personiskais ziņojums |    | Mans drošs pirkums |   |        |          |          |
|    | Pievienot ierīci      |    | Mobilais tālrunis  | ¥ | +371 🔻 | 12345678 | Saglabāt |

Ja mobilā tālruņa numurs, kuru reģistrējāt ID Check, nesakritīs ar identifikācijas līdzekļa numuru Internetbankā, banka pieprasīs veikt šī identifikācijas līdzekļa apstiprināšanu un nosūtīs uz to Vienreizējo drošības kodu ID Check reģistrācijas pabeigšanai. Ievadiet Vienreizējo drošības kodu un nospiediet "**Turpināt**".

| Indentity Check uzstādīj                | umi 🔮 5421888168889562                                                                                        |          |
|-----------------------------------------|----------------------------------------------------------------------------------------------------|----------|
| Lūdzu, apstipriniet pieprasījumu        | u bankai                                                                                                    |          |
|                                         | Uz Jūsu mobilā tālruņa numuru +37112345678 ir<br>nosūtīts Vienreizējais drošības kods dokumenta<br>parakstam. |          |
| levadiet Vienreizējo<br>drošības kodu * | 132 -                                                                                                    |          |
|                                         |                                                                                                    | Turpināt |

Pēc tam nospiediet "**Saglabāt un nosūtīt**", un apstipriniet reģistrāciju, izmantojot Vienreizējo drošības kodu vai kodu kalkulatora **DIGIPASS** izveidoto paraksta kodu.

| Sarakste ar banku       Saņemtie bankas ziņojumi         Sarakste ar banku       Saņemtie bankas ziņojumi         Nosūtīte       Lūdzu, apstipriniet pieprasījumu bankai         Nosūtīt ziņojumu       Klients *         Kontu atrādīšanas iestatījumi       SERGE JENKO SERGE JS         Maksājumu karšu uzstādījumi       ▼         Personalizētie uzstādījumi       Temats *         Ziņojums *       Ar šo apliecinu mobilā tālruņa numura +37112345678 pieslēgšanu kā ID Check autorizācijas funkciju, kā arī apņemos ievērot visus ID Check drošības funkcijas noteikumus, saskaņā ar AS | SERGEJENKO SERGEJS                                                                                                    |                                                                                   | DOPERĂCIJAS                                                                                                    | 🖾 ZIŅOJUMI                                                                                                    | PROFILS -                                                                                |
|----------------------------------------------------------------------------------------------------|----------------------------------------------------------------------------------------------------|-----------------------------------------------------------------------------------|----------------------------------------------------------------------------------------------------|----------------------------------------------------------------------------------------------------|------------------------------------------------------------------------------------------|
| Reģistrācijas žurnāls Magnetiq Bank Visparejo darījumu noteikumiem par 3D Secure lietosanu.                                                                                                    | Sərəkste ər bənku<br>Saņemtie bənkəs ziņojumi<br>Nosūtītie<br>Nosūtīt ziņojumu<br>Kontu atrādīšanas iestatījumi<br>Maksājumu importa formāts<br>Maksājumu karšu uzstādījumi<br>Personalizētie uzstādījumi<br>Paroles maiņa<br>Reģistrācijas žurnāls | ID Check uzstādī,<br>Lūdzu, apstipriniet p<br>Klients *<br>Temats *<br>Zīņojums * | jumi e 5421888168889562<br>Dieprasījumu bankai<br>SERGEJENKO SERGEJS<br>Ziņojums par ID Check uzstādījumiem<br>Ar šo apliecinu mobilā tālruņa numura<br>līdzekli kartei 5421888168889562 un p<br>funkciju, kā arī apņemos ievērot visus I<br>Magnetiq Bank Vispārējo darījumu n | +37112345678 pieslēgšanu kā ID<br>Jiekrītu turpmāk izmantot ID Chec<br>D Check drošības funkcijas noteiku<br>oteikumiem par 3D Secure lietoša | ▼<br>▼<br>Check autorizācijas<br>:k autorizācijas drošības<br>umus, saskaņā ar AS<br>nu. |
| INFORMĂCIJA<br>Korespondentbankas                                                                                                    | INFORMĂCIJA<br>Korespondentbankas                                                                                                    |                                                                                   |                                                                                                    |                                                                                                    | <i>h</i>                                                                                 |

ID Check uzstādījumos ir iespējams mainīt gan "**Personīgo ziņojumu**", gan ierīci interneta pirkumu apstiprināšanai.

| ID Check uzstādījumi  | 5424242424242425      |              |       |
|-----------------------|-----------------------|--------------|-------|
| Personiskais ziņojums | Personiskais ziņojums |              |       |
| Pievienot ierīci      | lerīces veids 🗸 🗸     |              |       |
|                       |                       |              |       |
| Pievienotās ierīces:  |                       |              |       |
|                       | Mobilais tālrunis     | +37137137168 | Dzēst |

Pēc ID Check reģistrēšanas Internetbankā, gadījumā, ja Tirgotājs, pie kura veicāt pirkumu, atbalsta 3D Secure maksājumus, jūsu maksājumi internetā tiks pārbaudīti ar ID Check.

Veicot maksājumus internetā, aizpildiet apmaksas veidlapu: vārds, uzvārds, maksājumu kartes numurs, kartes derīguma termiņš un CVC kods.

| Dr                                       | oša apmaksa ar karti |
|------------------------------------------|----------------------|
| 0.01 EUR                                 | 🔒 Kartes dati        |
| Kam: TESTA MID                           | SERGEJENKO SERGEJS   |
| Pasūtījuma detaļas: Test<br>transaction! | 5421888168889562     |
|                                          | Beigu termiņš        |
|                                          | 01 ¥ 2019 ¥          |
|                                          | 123                  |
|                                          | Apmaksät             |

Pēc tam, kad jūs ievadījāt un apstiprinājāt maksājumu kartes datus, jūs tiksiet novirzīts uz drošu maksājumu lapu ID Check. Šajā logā jābūt redzamam jūsu "**Personiskam ziņojumam**" un veiktā maksājuma detaļam.

Gadījumā, ja formā redzamais «**Personiskais ziņojums**" nesakrīt ar jūsu norādīto, tad rekomendējam pārtraukt maksājumu – nospiest "**Atcelt**", jo iespējams, notiek krāpšanas mēģinājums. Tādā gadījumā, rekomendējam pārbaudīt jūsu ID Check iestādījumus (t.sk. **«Personiskais ziņojums**" tekstu) Internetbankas sadaļā **«Konti»**, un nepieciešamības gadījumā sazināties ar banku zvanot uz tālruni: +371 6 777 2 999, rakstot ziņojumu Internetbankā vai personīgi vēršoties kādā no bankas Klientu apkalpošanas centriem iesniedzot iesniegumu brīva formā. Lai apstiprinātu datus, nospiediet "Turpināt".

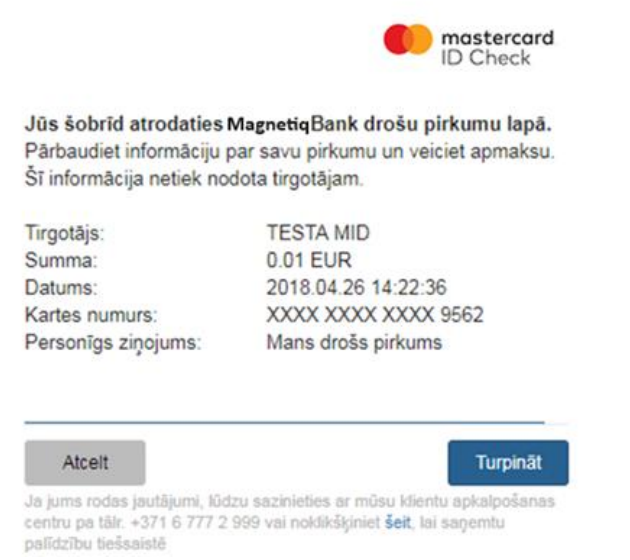

Ja ID Check reģistrējāt vairākas ierīces, visas ierīces būs redzamas izvēlnes logā.

| Nobilais tāl | runis +37112***678 | • |
|--------------|--------------------|---|
| Mobilais tāl | runis +37112***678 |   |
| JIGIPA55     | 09999999999        |   |
|              |                    |   |
|              |                    |   |
|              |                    |   |

Atkarībā no jūsu izvēlētās ierīces maksājuma apstiprināšanai, ievadiet Vienreizējo drošības kodu pirkumam Internetā vai ievadiet kodu (**Login**), kuru ir ģenerējis kodu kalkulators **DIGIPASS** un nospiediet "**Maksāt**'.

Gadījuma ja, parakstot maksājumu Internetā, 5 reizes pēc kārtas tiek ievadīts nepareizs Vienreizējais drošības kods, banka bloķē Vienreizējā drošības koda nosūtīšanu uz jūsu mobilā tālruņa numuru maksājumiem internetā.

Vai parakstot maksājumu Internetā, 5 reizes pēc kārtas tiek nepareizi ievadīta kodu kalkulatora **DIGIPASS** ģenerētā koda **DIGIPASS** (**Login**) vērtība, kodu kalkulators **DIGIPASS** tiek bloķēts maksājumiem internetā.

Lai atbloķētu iekārtu sazinieties ar banku zvanot uz tālruni: +371 6 777 2 999, rakstot ziņojumu Internetbankā vai personīgi vēršoties kādā no bankas Klientu apkalpošanas centriem, iesniedzot iesniegumu brīva formā.

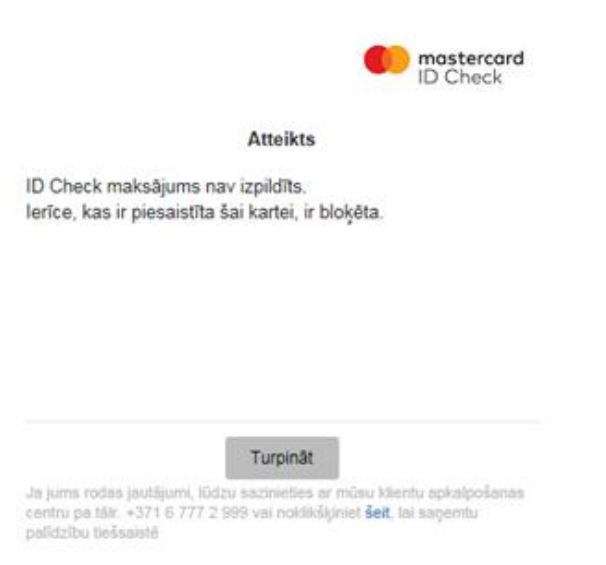

Pēc maksājuma apstiprināšanas, jūs tiksiet novirzīts atpakaļ uz interneta veikala mājas lapu.

Gadījumā, ja jūsu maksājuma kartei nav reģistrēta ierīce ID Check maksājuma apstiprināšanai, jūs nevarēsiet veikt pirkumus interneta veikalā, kas atbalsta 3D Secure maksājumus. Ierīces maksājumu apstiprināšanai var reģistrēt Internetbankas sadaļā "**Konti**", nepieciešamības gadījumā sazināties ar banku zvanot uz tālruni: +371 6 777 2 999, rakstot ziņojumu Internetbankā vai personīgi vēršoties kādā no Bankas Klientu apkalpošanas centriem rakstot iesniegumu brīva formā vai bankas Klientu apkalpošanas centrā, iesniedzot iesniegumu brīvā formā.

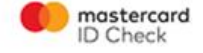

## Atteikts

ID Check maksājums nav izpildīts. Nav atrasta neviena ierīce ID Check maksājuma apstiprināšanai internetā. Ierīci var pievienot Magnetiq Bank Internetbankas mājas lapā, sadaļā "Konti", vai Bankas Klientu apkalpošanas centrā.

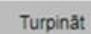

Ja jums rodas jautājumi, lūdzu sazinieties ar mūsu klientu apkalpošanas centru pa tātr. +371 6 777 2 999 vai noklikšķiniet šeit, lai saņemtu palīdzību tiešsaistē

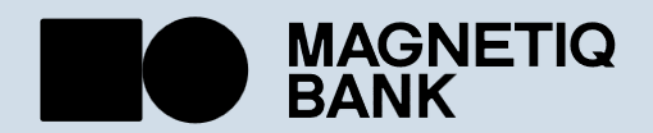

magnetiqbank.com info@magnetiqbank.com